## **Filtering Excel Reports**

## If report is in PROTECTED VIEW you will need to Enable Editing.

| Aut  | oSave Off     | 89        | ~ ( <sup>1</sup> ~ 📰 🔻 |                |              |              |              |                |                        | IDSP-EF | TInvoiceRe | eport-Idaho |
|------|---------------|-----------|------------------------|----------------|--------------|--------------|--------------|----------------|------------------------|---------|------------|-------------|
| File | Home          | Insert    | Page Layout            | Formulas       | Data         | Review       | View         | Help           | DYMO Label             | Q       | Search     | 4           |
|      | PROTECTED VIE | W Be care | eful—email attachn     | nents can cont | ain viruses. | Unless you n | eed to edit, | , it's safer t | to stay in Protected V | /iew.   | Enable     | Editing     |

You can hide (or delete) unnecessary columns by highlighting the columns, clicking the right mouse button and choosing from the menu that pops up.

| ,  | AutoSave 💽 Off) 🗜                               | 9 ° ° E                 | ∎ -                             |                                   |                                |                                 | IDSP       |
|----|-------------------------------------------------|-------------------------|---------------------------------|-----------------------------------|--------------------------------|---------------------------------|------------|
| Fi | le <u>Home</u> In                               | isert Page Lay          | out Formula                     | as Data                           | Review                         | View Help (                     | DYMO Labe  |
| Pa | ⊇¶ X Cut<br>■□ [] Copy ~<br>iste ∛ Format Paint | Arial<br>B I U 、        | - 10<br>-   ⊞ -   <u>&lt;</u> ^ | A <sup>^</sup> A <sup>×</sup>   ≡ | = <u>=</u>   ≫ -<br>= =   •= = | eb Wrap Text<br>→ E Merge & Cer | nter v     |
|    | Clipboard                                       | Гы                      | Font                            | F2                                | AI                             | ignment                         | r <u>s</u> |
| C2 | <b>•</b>                                        | $\times \checkmark f_x$ |                                 |                                   |                                | [                               |            |
|    | А                                               | В                       | С                               | D                                 | E                              | Arial ~ 10 ~                    | A^         |
| 1  | EFT INVOICE F                                   | REPORT (FIN-I           | EFT-003)                        |                                   |                                | В I 🗏 🖓 ~ 🛛                     | A - 🗄 -    |
| 2  |                                                 |                         |                                 |                                   |                                |                                 |            |
| 3  | LOCATION CLASS: A                               | LL                      |                                 |                                   |                                | 🔏 Cu <u>t</u>                   |            |
| 4  | VENDOR STATUS: A                                | LL                      |                                 |                                   |                                |                                 |            |
| 5  | VENDOR: 200201-EL                               | MORE COUNTY AS          |                                 |                                   |                                |                                 |            |
| 6  | AGENT STATUS: ALL                               | -                       |                                 |                                   |                                | Paste Option                    | s:         |
| 7  | AGENT: 459-MOUNT                                | AIN HOME DMV            |                                 |                                   |                                | r <sup>c</sup> n                |            |
| 8  | EFT INVOICE STATU                               | S: ALL                  |                                 |                                   |                                |                                 |            |
| 9  | PAYMENT GROUP: A                                | LL                      |                                 |                                   |                                | Paste <u>S</u> pecial           |            |
| 10 | REPORT TYPE: DETA                               | ML.                     |                                 |                                   |                                | Insert                          |            |
| 11 | INCLUDE FEE DETAIL                              | S: NO                   |                                 |                                   |                                | insert                          |            |
| 12 | START DATE: SEP 01                              | 1, 2020                 | END DATE: SEP (                 | 01, 2020                          |                                | <u>D</u> elete                  |            |
| 13 |                                                 |                         |                                 |                                   |                                | Clear Co <u>n</u> tent          | s          |
|    |                                                 |                         | EFT Invoice                     |                                   |                                | E Format Calls                  |            |
| 14 | Vendor                                          | Agent                   | Number                          | Invoice Type                      | Invoice Group                  | Pormat Cells                    | )ate       |
| 15 | 200201-Elmore Cou                               | 459-Mountain Hom        | 382208741                       | EFT                               | Store:459                      | Column <u>W</u> idth            | h 20       |
| 16 | 200201-Elmore Cou<br>200201 Elmore Cou          | 459-Mountain Hom        | 382208741                       | EFI                               | Store:459                      | Hide                            | 20         |
| 10 | 200201-Elmore Cou<br>200201-Elmore Cou          | 459-Mountain Horr       | 302200741                       | EFI                               | Store:459                      | <u>n</u> ide                    | 20         |
| 19 | 200201-Elmore Cou                               | 459-Mountain Hom        | 382208741                       | EFT                               | Store:459                      | <u>U</u> nhide                  | 20         |
|    |                                                 | 150 11 1 1 11           | 000000744                       |                                   | 01 450                         | n r la                          | 4 0000     |

You can adjust column size as needed if column is too small. You can Filter as needed. Highlight the entire page by clicking on the triangle in the upper left-hand corner and click on Filter to add filters to columns.

| AutoSave 💽 🕂 🏳 🍟 🖓 🗸 🖓 🗸 🖓                                                                                                    | Ē           |                                                                    |
|----------------------------------------------------------------------------------------------------|-------------|--------------------------------------------------------------------|
| File Home Insert Page Layout Formulas                                                                                                    | Ŕ           | Share Comments                                                     |
| $\begin{array}{c c} & & & \\ & & & \\ & & & \\ & & \\ & &$ | m ~<br>Edit | A<br>Z<br>Sort & Find &<br>Filter × Select ×<br>A<br>Q Sort A to Z |
| Clipboard 🛛 Font                                                                                                    |             | Z↓ Sort Z to A                                                     |
|                                                                                                    | AF          | ↓↑ C <u>u</u> stom Sort                                            |
|                                                                                                    |             | T Eilter                                                           |
| A B                                                                                                    |             | ∏∑ <u>C</u> lear                                                   |
| 1 EFT INVOICE REPORT (FIN-EFT-003)                                                                                                    |             | Reapply                                                            |

To sort, highlight rows to sort, including header row. Click on Custom Sort. Then choose sort options. You can list multiple sort options by clicking + Add Level. After choosing your options, click ok to sort data.

| 2   |    | А                             | В                     | G                      | Н                  | K            | Μ               | N                 | 0    | R        | S                         | U          |
|-----|----|-------------------------------|-----------------------|------------------------|--------------------|--------------|-----------------|-------------------|------|----------|---------------------------|------------|
| 1   | 11 | INCLUDE FEE DETAILS: NO       |                       |                        |                    |              |                 |                   |      |          |                           |            |
|     | 12 | 2 START DATE: SEP 01, 2020    |                       | END DATE: SEP 01, 2020 |                    |              |                 |                   |      |          |                           |            |
| 4   | 13 |                               |                       |                        |                    |              |                 |                   |      |          |                           |            |
| t   | 14 | Vendor                        | Agent                 | Invoice Date           | Period End<br>Date | Posted Date  | Product<br>Code | Product           | Qty  | Amount   | Deducted<br>Vendor<br>Fee | Net Amount |
| -   | 15 | 200201-Elmore County Assessor | 459-Mountain Home DMV | Sep 1, 2020            | Aug 31, 2020       | Aug 14, 2020 | V01             | Boat Registration | 1.00 | \$37.50  | \$1.50                    | \$36.00    |
|     | 16 | 200201-Elmore County Assessor | 459-Mountain Home DMV | Sep 1, 2020            | Aug 31, 2020       | Aug 14, 2020 | V01             | Boat Registration | 1.00 | \$47.50  | \$1.50                    | \$46.00    |
| s   | 17 | 200201-Elmore County Assessor | 459-Mountain Home DMV | Sep 1, 2020            | Aug 31, 2020       | Aug 17, 2020 | V05             | Resident OHV      | 1.00 | \$12.00  | \$1.50                    | \$10.50    |
|     | 18 | 200201-Elmore County Assessor | 459-Mountain Home DMV | Sep 1, 2020            | Aug 31, 2020       | Aug 17, 2020 | V05             | Resident OHV      | 1.00 | \$12.00  | \$1.50                    | \$10.50    |
|     | 19 | 200201-Elmore County Assessor | 459-Mountain Home DMV | Sep 1, 2020            | Aug 31, 2020       | Aug 18, 2020 | V05             | Resident OHV      | 1.00 | \$3.00   | \$1.50                    | \$1.50     |
|     | 20 | 200201-Elmore County Assessor | 459-Mountain Home DMV | Sep 1, 2020            | Aug 31, 2020       | Aug 18, 2020 | V05             | Resident OHV      | 1.00 | \$12.00  | \$1.50                    | \$10.50    |
|     | 21 | 200201-Elmore County Assessor | 459-Mountain Home DMV | Sep 1, 2020            | Aug 31, 2020       | Aug 18, 2020 | V05             | Resident OHV      | 1.00 | \$3.00   | \$1.50                    | \$1.50     |
|     | 22 | 200201-Elmore County Assessor | 459-Mountain Home DMV | Sep 1, 2020            | Aug 31, 2020       | Aug 19, 2020 | V01             | Boat Registration | 1.00 | \$35.50  | \$1.50                    | \$34.00    |
|     | 23 | 200201-Elmore County Assessor | 459-Mountain Home DMV | Sep 1, 2020            | Aug 31, 2020       | Aug 19, 2020 | V05             | Resident OHV      | 1.00 | \$12.00  | \$1.50                    | \$10.50    |
|     | 24 | 200201-Elmore County Assessor | 459-Mountain Home DMV | Sep 1, 2020            | Aug 31, 2020       | Aug 21, 2020 | V05             | Resident OHV      | 1.00 | \$3.00   | \$1.50                    | \$1.50     |
|     | 25 | 200201-Elmore County Assessor | 459-Mountain Home DMV | Sep 1, 2020            | Aug 31, 2020       | Aug 21, 2020 | V01             | Boat Registration | 1.00 | \$47.50  | \$1.50                    | \$46.00    |
|     | 26 | 200201-Elmore County Assessor | 459-Mountain Home DMV | Sep 1, 2020            | Aug 31, 2020       | Aug 24, 2020 | V05             | Resident OHV      | 1.00 | \$12.00  | \$1.50                    | \$10.50    |
|     | 27 | 200201-Elmore County Assessor | 459-Mountain Home DMV | Sep 1, 2020            | Aug 31, 2020       | Aug 24, 2020 | V01             | Boat Registration | 1.00 | \$50.50  | \$1.50                    | \$49.00    |
|     | 28 | 200201-Elmore County Assessor | 459-Mountain Home DMV | Sep 1, 2020            | Aug 31, 2020       | Aug 24, 2020 | V05             | Resident OHV      | 1.00 | \$13.50  | \$1.50                    | \$12.00    |
|     | 29 | 200201-Elmore County Assessor | 459-Mountain Home DMV | Sep 1, 2020            | Aug 31, 2020       | Aug 24, 2020 | V05             | Resident OHV      | 1.00 | \$12.00  | \$1.50                    | \$10.50    |
|     | 30 | 200201-Elmore County Assessor | 459-Mountain Home DMV | Sep 1, 2020            | Aug 31, 2020       | Aug 25, 2020 | V05             | Resident OHV      | 1.00 | \$3.00   | \$1.50                    | \$1.50     |
|     | 31 | 200201-Elmore County Assessor | 459-Mountain Home DMV | Sep 1, 2020            | Aug 31, 2020       | Aug 25, 2020 | V05             | Resident OHV      | 1.00 | \$12.00  | \$1.50                    | \$10.50    |
|     | 32 | 200201-Elmore County Assessor | 459-Mountain Home DMV | Sep 1, 2020            | Aug 31, 2020       | Aug 25, 2020 | V05             | Resident OHV      | 1.00 | \$12.00  | \$1.50                    | \$10.50    |
|     | 33 | 200201-Elmore County Assessor | 459-Mountain Home DMV | Sep 1, 2020            | Aug 31, 2020       | Aug 25, 2020 | V05             | Resident OHV      | 1.00 | \$3.00   | \$1.50                    | \$1.50     |
|     | 34 | 200201-Elmore County Assessor | 459-Mountain Home DMV | Sep 1, 2020            | Aug 31, 2020       | Aug 26, 2020 | V05             | Resident OHV      | 1.00 | \$12.00  | \$1.50                    | \$10.50    |
|     | 35 | 200201-Elmore County Assessor | 459-Mountain Home DMV | Sep 1, 2020            | Aug 31, 2020       | Aug 27, 2020 | V01             | Boat Registration | 1.00 | \$35.50  | \$1.50                    | \$34.00    |
|     | 36 | 200201-Elmore County Assessor | 459-Mountain Home DMV | Sep 1, 2020            | Aug 31, 2020       | Aug 28, 2020 | V05             | Resident OHV      | 1.00 | \$12.00  | \$1.50                    | \$10.50    |
|     | 37 | 200201-Elmore County Assessor | 459-Mountain Home DMV | Sep 1, 2020            | Aug 31, 2020       | Aug 28, 2020 | V05             | Resident OHV      | 1.00 | \$12.00  | \$1.50                    | \$10.50    |
| tat | 38 | 200201-Elmore County Assessor | 459-Mountain Home DMV | Sep 1, 2020            | Aug 31, 2020       | Aug 28, 2020 | V01             | Boat Registration | 1.00 | \$4.50   | \$1.50                    | \$3.00     |
|     | 39 | 200201-Elmore County Assessor | 459-Mountain Home DMV | Sep 1, 2020            | Aug 31, 2020       | Aug 28, 2020 | V01             | Boat Registration | 1.00 | \$34.50  | \$1.50                    | \$33.00    |
|     | 40 | 200201-Elmore County Assessor | 459-Mountain Home DMV | Sep 1, 2020            | Aug 31, 2020       | Aug 28, 2020 | V05             | Resident OHV      | 1.00 | \$12.00  | \$1.50                    | \$10.50    |
|     | 41 | 200201-Elmore County Assessor | 459-Mountain Home DMV | Sep 1, 2020            | Aug 31, 2020       | Aug 28, 2020 | V01             | Boat Registration | 1.00 | \$34.50  | \$1.50                    | \$33.00    |
| ıp  | 42 | 200201-Elmore County Assessor | 459-Mountain Home DMV | Sep 1, 2020            | Aug 31, 2020       | Aug 28, 2020 | V05             | Resident OHV      | 1.00 | \$12.00  | \$1.50                    | \$10.50    |
|     | 43 | 200201-Elmore County Assessor | 459-Mountain Home DMV | Sep 1, 2020            | Aug 31, 2020       | Aug 28, 2020 | V05             | Resident OHV      | 1.00 | \$13.50  | \$1.50                    | \$12.00    |
|     | 44 | 200201-Elmore County Assessor | 459-Mountain Home DMV | Sep 1, 2020            | Aug 31, 2020       | Aug 28, 2020 | V05             | Resident OHV      | 1.00 | \$3.00   | \$1.50                    | \$1.50     |
|     | 45 | 200201-Elmore County Assessor | 459-Mountain Home DMV | Sep 1, 2020            | Aug 31, 2020       | Aug 31, 2020 | V05             | Resident OHV      | 1.00 | \$12.00  | \$1.50                    | \$10.50    |
|     | 46 | 200201-Elmore County Assessor | 459-Mountain Home DMV | Sep 1, 2020            | Aug 31, 2020       | Aug 31, 2020 | V05             | Resident OHV      | 1.00 | \$12.00  | \$1.50                    | \$10.50    |
| eta | 47 | 200201-Elmore County Assessor | 459-Mountain Home DMV | Sep 1, 2020            | Aug 31, 2020       | Aug 13, 2020 | V05             | Resident OHV      | 1.00 | \$12.00  | \$1.50                    | \$10.50    |
|     | 48 | 200201-Elmore County Assessor | 459-Mountain Homé DMV | Sep 1, 2020            | Aug 31, 2020       | Aug 13, 2020 | V01             | Boat Registration | 1.00 | \$4.50   | \$1.50                    | \$3.00     |
|     | 49 | 200201-Elmore County Assessor | 459-Mountain Homé DMV | Sep 1, 2020            | Aug 31, 2020       | Aug 14, 2020 | V05             | Resident OHV      | 1.00 | \$12.00  | \$1.50                    | \$10.50    |
|     | 50 |                               |                       |                        |                    |              | Grand 10        | nai               |      | \$581.00 | \$5∠.50                   | \$528.50   |
|     | 51 |                               |                       |                        |                    |              |                 |                   |      |          |                           |            |
|     | 52 |                               |                       |                        |                    |              |                 |                   |      |          |                           |            |
|     |    | EFT Invoice - Det             | ail (+)               |                        |                    |              |                 |                   |      |          |                           |            |

| ₫    | 3 🦾           | - 0                  | $\times$ |                  |                                            |              |             |                |        |        |                |        |
|------|---------------|----------------------|----------|------------------|--------------------------------------------|--------------|-------------|----------------|--------|--------|----------------|--------|
| ∱ S  | hare          | □ Comme              | ents     | Sort             |                                            |              |             |                |        |        | ?              | ×      |
| ~    | <b>A</b> ∕    | Ω                    |          | + <u>A</u> dd Le | vel X <u>D</u> elete Le                    | vel          | Copy Leve   | el \land 🗸 Opt | ions   | My dat | a has <u>h</u> | eaders |
|      | ∠ °<br>Sort & | Find &               | 1        | Column           |                                            |              | Sort On     |                | Order  |        |                |        |
|      | Filter ~      | Select ~             |          | Sort by          | /endor                                     | $\sim$       | Cell Values | ~              | Z to A |        |                | $\sim$ |
| diti | ₽↓            | Sort A to Z          | ~        | N                | /endor<br>\gent                            |              | ~           |                |        |        |                |        |
|      | Z↓            | S <u>o</u> rt Z to A | ~        | E                | FT Invoice Number<br>nvoice Type           |              |             |                |        |        |                |        |
| F    | <b>↓</b> ↑    | C <u>u</u> stom Sort |          | E                | nvoice Group<br>FT Invoice Status          |              |             |                |        |        |                |        |
| _    | $\mathbf{Y}$  | <u>F</u> ilter       | -        | F                | nvoice Date<br>Period End Date             |              |             |                |        |        |                |        |
| -    | $\sum$        | <u>C</u> lear        | -        | E E              | xpected Transmissio<br>ast Transmission Da | on Dat<br>te | t           |                |        |        | _              |        |
|      | F             | Reappl <u>y</u>      | -        | F                | Posted Date<br>Order Number                |              | ~           |                |        | ОК     | Can            | cel    |

For example: with the options chosen, data will first sort by the Product, then Posted Date, and finally by Order Number.

| Sort    |                  |        |             |                              |        |          | ?                | $\times$ |
|---------|------------------|--------|-------------|------------------------------|--------|----------|------------------|----------|
|         | Level X Delete L | evel   | Copy Level  | <ul> <li>✓ Option</li> </ul> | ns     | 🗹 My dat | a has <u>h</u> e | eaders   |
| Column  |                  |        | Sort On     |                              | Order  |          |                  |          |
| Sort by | Product          | $\sim$ | Cell Values | $\sim$                       | A to Z |          |                  | $\sim$   |
| Then by | Posted Date      | $\sim$ | Cell Values | $\sim$                       | A to Z |          |                  | $\sim$   |
| Then by | Order Number     | $\sim$ | Cell Values | ~                            | A to Z |          |                  | $\sim$   |
|         |                  |        |             |                              |        |          |                  |          |
|         |                  |        |             |                              |        |          |                  |          |
|         |                  |        |             |                              |        |          |                  |          |
|         |                  |        |             |                              |        |          |                  |          |
|         |                  |        |             |                              |        | OK       | Can              | cel      |

|               |              | Deried End   |              | Droduct  |                   |      |          | Deducted |            |
|---------------|--------------|--------------|--------------|----------|-------------------|------|----------|----------|------------|
| Agent         | Invoice Date | Date         | Dostod Date  | Code     | Droduct           | Otv  | Amount   | Fee      | Net Amount |
| tain Home DMV | Sep 1 2020   | Aug 31, 2020 | Aug 13 2020  | V01      | Boat Registration | 1 00 | \$4.50   | \$1.50   | \$3.00     |
| tain Home DMV | Sep 1, 2020  | Aug 31, 2020 | Aug 14, 2020 | V01      | Boat Registration | 1.00 | \$37.50  | \$1.50   | \$36.00    |
| tain Home DMV | Sep 1, 2020  | Aug 31, 2020 | Aug 14, 2020 | V01      | Boat Registration | 1.00 | \$47.50  | \$1.50   | \$46.00    |
| tain Home DMV | Sep 1, 2020  | Aug 31, 2020 | Aug 19, 2020 | V01      | Boat Registration | 1.00 | \$35.50  | \$1.50   | \$34.00    |
| tain Home DMV | Sep 1, 2020  | Aug 31, 2020 | Aug 21, 2020 | V01      | Boat Registration | 1.00 | \$47.50  | \$1.50   | \$46.00    |
| tain Home DMV | Sep 1, 2020  | Aug 31, 2020 | Aug 24, 2020 | V01      | Boat Registration | 1.00 | \$50.50  | \$1.50   | \$49.00    |
| tain Home DMV | Sep 1, 2020  | Aug 31, 2020 | Aug 27, 2020 | V01      | Boat Registration | 1.00 | \$35.50  | \$1.50   | \$34.00    |
| tain Home DMV | Sep 1, 2020  | Aug 31, 2020 | Aug 28, 2020 | V01      | Boat Registration | 1.00 | \$4.50   | \$1.50   | \$3.00     |
| tain Home DMV | Sep 1, 2020  | Aug 31, 2020 | Aug 28, 2020 | V01      | Boat Registration | 1.00 | \$34.50  | \$1.50   | \$33.00    |
| tain Home DMV | Sep 1, 2020  | Aug 31, 2020 | Aug 28, 2020 | V01      | Boat Registration | 1.00 | \$34.50  | \$1.50   | \$33.00    |
| tain Home DMV | Sep 1, 2020  | Aug 31, 2020 | Aug 13, 2020 | V05      | Resident OHV      | 1.00 | \$12.00  | \$1.50   | \$10.50    |
| tain Home DMV | Sep 1, 2020  | Aug 31, 2020 | Aug 14, 2020 | V05      | Resident OHV      | 1.00 | \$12.00  | \$1.50   | \$10.50    |
| tain Home DMV | Sep 1, 2020  | Aug 31, 2020 | Aug 17, 2020 | V05      | Resident OHV      | 1.00 | \$12.00  | \$1.50   | \$10.50    |
| tain Home DMV | Sep 1, 2020  | Aug 31, 2020 | Aug 17, 2020 | V05      | Resident OHV      | 1.00 | \$12.00  | \$1.50   | \$10.50    |
| tain Home DMV | Sep 1, 2020  | Aug 31, 2020 | Aug 18, 2020 | V05      | Resident OHV      | 1.00 | \$3.00   | \$1.50   | \$1.50     |
| tain Home DMV | Sep 1, 2020  | Aug 31, 2020 | Aug 18, 2020 | V05      | Resident OHV      | 1.00 | \$12.00  | \$1.50   | \$10.50    |
| tain Home DMV | Sep 1, 2020  | Aug 31, 2020 | Aug 18, 2020 | V05      | Resident OHV      | 1.00 | \$3.00   | \$1.50   | \$1.50     |
| tain Home DMV | Sep 1, 2020  | Aug 31, 2020 | Aug 19, 2020 | V05      | Resident OHV      | 1.00 | \$12.00  | \$1.50   | \$10.50    |
| tain Home DMV | Sep 1, 2020  | Aug 31, 2020 | Aug 21, 2020 | V05      | Resident OHV      | 1.00 | \$3.00   | \$1.50   | \$1.50     |
| tain Home DMV | Sep 1, 2020  | Aug 31, 2020 | Aug 24, 2020 | V05      | Resident OHV      | 1.00 | \$12.00  | \$1.50   | \$10.50    |
| tain Home DMV | Sep 1, 2020  | Aug 31, 2020 | Aug 24, 2020 | V05      | Resident OHV      | 1.00 | \$13.50  | \$1.50   | \$12.00    |
| tain Home DMV | Sep 1, 2020  | Aug 31, 2020 | Aug 24, 2020 | V05      | Resident OHV      | 1.00 | \$12.00  | \$1.50   | \$10.50    |
| tain Home DMV | Sep 1, 2020  | Aug 31, 2020 | Aug 25, 2020 | V05      | Resident OHV      | 1.00 | \$3.00   | \$1.50   | \$1.50     |
| tain Home DMV | Sep 1, 2020  | Aug 31, 2020 | Aug 25, 2020 | V05      | Resident OHV      | 1.00 | \$12.00  | \$1.50   | \$10.50    |
| tain Home DMV | Sep 1, 2020  | Aug 31, 2020 | Aug 25, 2020 | V05      | Resident OHV      | 1.00 | \$12.00  | \$1.50   | \$10.50    |
| tain Home DMV | Sep 1, 2020  | Aug 31, 2020 | Aug 25, 2020 | V05      | Resident OHV      | 1.00 | \$3.00   | \$1.50   | \$1.50     |
| tain Home DMV | Sep 1, 2020  | Aug 31, 2020 | Aug 26, 2020 | V05      | Resident OHV      | 1.00 | \$12.00  | \$1.50   | \$10.50    |
| tain Home DMV | Sep 1, 2020  | Aug 31, 2020 | Aug 28, 2020 | V05      | Resident OHV      | 1.00 | \$12.00  | \$1.50   | \$10.50    |
| tain Home DMV | Sep 1, 2020  | Aug 31, 2020 | Aug 28, 2020 | V05      | Resident OHV      | 1.00 | \$12.00  | \$1.50   | \$10.50    |
| tain Home DMV | Sep 1, 2020  | Aug 31, 2020 | Aug 28, 2020 | V05      | Resident OHV      | 1.00 | \$12.00  | \$1.50   | \$10.50    |
| tain Home DMV | Sep 1, 2020  | Aug 31, 2020 | Aug 28, 2020 | V05      | Resident OHV      | 1.00 | \$12.00  | \$1.50   | \$10.50    |
| tain Home DMV | Sep 1, 2020  | Aug 31, 2020 | Aug 28, 2020 | V05      | Resident OHV      | 1.00 | \$13.50  | \$1.50   | \$12.00    |
| tain Home DMV | Sep 1, 2020  | Aug 31, 2020 | Aug 28, 2020 | V05      | Resident OHV      | 1.00 | \$3.00   | \$1.50   | \$1.50     |
| tain Home DMV | Sep 1, 2020  | Aug 31, 2020 | Aug 31, 2020 | V05      | Resident OHV      | 1.00 | \$12.00  | \$1.50   | \$10.50    |
| tain Home DMV | Sep 1, 2020  | Aug 31, 2020 | Aug 31, 2020 | V05      | Resident OHV      | 1.00 | \$12.00  | \$1.50   | \$10.50    |
|               |              |              |              | Grand To | tal               |      | \$581.00 | \$52.50  | \$528.50   |

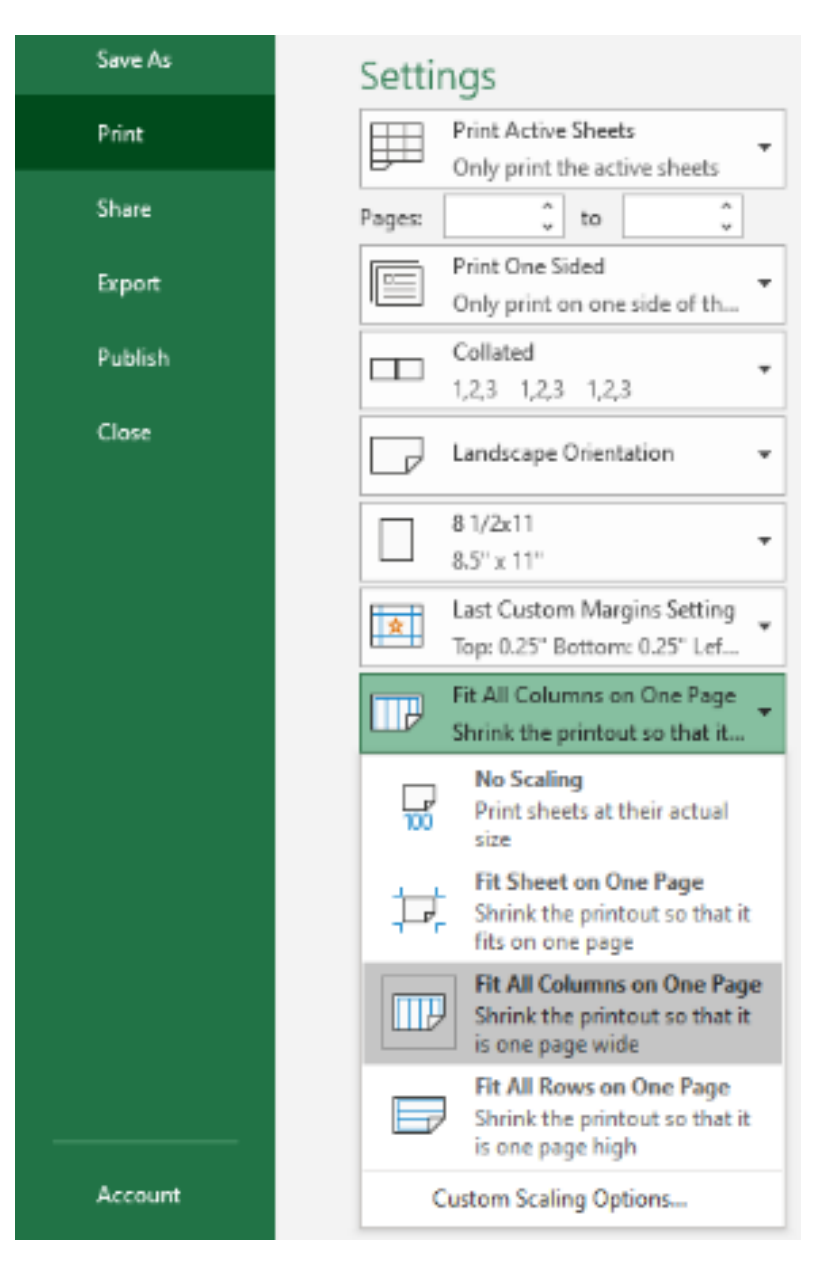

Once you have made all your adjustments and want to print the report. Choose your print settings. I usually choose the Narrow setting for margins and Fit All Columns on One Page.

If you have not hidden or deleted any columns and you choose any of the Fit All or Fit Sheet on One Page options for printing it won't matter what size font you have chosen, it will shrink everything to fit on one page.